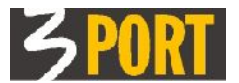

# Navodilo za uporabo iQplus aplikacij za poizvedovanja

ver 1.3

(Na voljo je tudi dokument v PDF obliki za izpis na tiskalnik)

#### Kazalo:

| 1. KAJ JE IQPLUS?1                                       |
|----------------------------------------------------------|
| 2. DREVO POIZVEDB                                        |
| 2.1. Orodja za delo z drevesom2                          |
| 3. KRITERIJ ISKANJA                                      |
| 3.1. Orodja za delo s kriterijem iskanja2                |
| 4. REZULTAT ISKANJA                                      |
| 4.1. Orodja za delo z rezultati iskanja                  |
| 4.1.1. Premikanje med stranmi seznama                    |
| 4.1.2. Štetje rezultatov v seznamu                       |
| 4.1.3. Prikaz detajlnih podatkov izbranega zapisa        |
| 4.1.4. Premik vseh rezultatov iskanja iz seznama v drevo |
| 4.1.5. Razvrščanje zapisov v seznamu                     |
| 4.1.6. Prilagajanje širine stolpca v seznamu             |
| 4.1.7. Izpis/izvoz zapisov iz seznama4                   |
| 5. DETAJL REZULTATA                                      |

# 1. KAJ JE iQplus?

**iQplus** je okrajšava za »internet query« ogrodje za pripravo poljubnih vpogledov v podatkovne zbirke. Namenjen je hitremu razvoju aplikacij izključno za iskanja in pregledovanja podatkov v podatkovni bazi. Z iQplus aplikacijami podatkov v podatkovnem skladišču ni možno dodajati, spreminjati ali brisati.

Vse iQplus aplikacije so sestavljena iz štirih osnovnih gradnikov:

- DREVO POIZVEDB
- KRITERIJ ISKANJA
- REZULTAT ISKANJA
- DETAJL REZULTATA

| 3 1  | Q+ Informet Query Plus                                                                                                    |             |                       |                | ны, ны        | Ğı⊨sı, sk             | lad stavhnih ze | mijiši: 🕕 |
|------|----------------------------------------------------------------------------------------------------|-------------|-----------------------|----------------|---------------|-----------------------|-----------------|-----------|
|      |                                                                                                    |             |                       |                |               |                       |                 | ×.        |
| (DF) | Drevu puizvedb 🛛 🔹 🗉                                                                                                    | Iskan       | ije Parcel            | e              |               |                       |                 | 2 3       |
| **** | 🗢 🔶 🤣 💥                                                                                                    | 1È          | ्री 🏦 🍼               |                |               |                       |                 |           |
|      | ⊂ Q, separtos<br>≟: S <mark>, Fanatos</mark><br>- ( <mark>](),</mark> Zgredba ne parcell (\$R6/\é] 4)                                                                                                    | Tuka)<br>RU | anko poista<br>Gwilow | te zgratioe op | parce         | ×.                    |                 |           |
|      | Q, Lastnik                                                                                                    | Parce       | 5 11                  |                |               |                       |                 |           |
|      | A bejernovski občinski o staodzeniji                                                                                                    | Kasibi      |                       |                |               |                       |                 |           |
|      | i Q, De squadbe<br>anti-the basis and a state of the state of the state |             |                       |                |               |                       |                 |           |
|      | B. Wei of Sinsh I coli controlo to conversive BUES                                                                                                    | Rezul       | tat iskanja           | - Parnole      |               |                       |                 | 2 =       |
|      | - Q Do izgradb broz powozowe GuRS z vojetno napovo                                                                                                    | 14 6        | 1 12 90               | jk≣4 z×c       | z podatk:ov 👻 |                       |                 | _         |
|      | Q Regled start in cells, stars AURC                                                                                                    | ÷           | Katastrsk             | Parce e 🔺      | Ct. zgradb≑   |                       | Nas ov          | Dat. mi   |
|      | A Loga pulupisatiene epideauti stanovar;                                                                                                    |             | C 52 1K               | 113            | 31.72         | SDCSST 3              |                 | _         |
|      | Q. Fregled Sife Nov                                                                                                    | 2           | F 45 1K               | 1115           | 5.76          | 23421.4               | Ser coë u       |           |
|      |                                                                                                    |             | GZE DK                | 1.1675         | 25.90         | 230521 1<br>906297 19 | 0004014         |           |
|      |                                                                                                    |             | ECC IL                | 1.306          | 1.85          | naucht n              |                 |           |
|      |                                                                                                    | -           | 642.0k                | 1-347-         | 1.46          | 221-421-1             |                 |           |
|      |                                                                                                    | ì           |                       |                |               |                       |                 |           |
|      |                                                                                                    |             |                       |                |               |                       |                 |           |
|      |                                                                                                    |             |                       |                |               |                       |                 |           |
|      |                                                                                                    |             |                       |                |               |                       |                 |           |
|      |                                                                                                    |             |                       |                |               |                       |                 |           |
|      |                                                                                                    |             |                       |                |               |                       |                 |           |
|      |                                                                                                    |             |                       |                |               |                       |                 |           |
|      |                                                                                                    |             |                       |                |               |                       |                 |           |
|      |                                                                                                    |             | 4                     | 1.0            |               |                       |                 | >         |

Slika 1- standardni izgled iQplus aplikacije za poizvedovanje

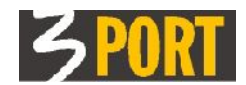

### 2. DREVO POIZVEDB

Drevo poizvedb vsebuje vse poizvedbe po podatkih, ki so vnaprej pripravljene glede na potrebe aplikacije oz. uporabnika. Posamezno poizvedbo uporabimo tako, da jo v drevesu izberemo in nato v ekranu <u>KRITERIJ ISKANJA</u> sprožimo iskanje.

|       | Drevo poizvedb                         |     |  |  |  |  |  |
|-------|----------------------------------------|-----|--|--|--|--|--|
| ,QIII | ⇐ ⇒                                    | > 💥 |  |  |  |  |  |
|       | 🖻 🔍 Zgradbe                            |     |  |  |  |  |  |
|       | 🗄 🔚 Zgradba (KOPER,CANKARJEVA ULICA 3) |     |  |  |  |  |  |
|       | Q Deli zgradbe                         |     |  |  |  |  |  |
|       | - Q. Parcele                           |     |  |  |  |  |  |
|       | - 🔍 Lastniki                           |     |  |  |  |  |  |
|       | – 🔍 Najemniki občinskih stanovanj      |     |  |  |  |  |  |

Slika 2 - drevo poizvedb, z izbranimi rezultati v vozliščih

Pod vsako sproženo poizvedbo se v <u>DREVESU</u> sproti zgradijo vozlišča/veje s pridobljenimi rezultati. S klikom na poljuben zapis v drevesu, se lahko kasneje vračamo na prikaz pridobljenih rezultatov, ne da bi morali ponovno prožiti poizvedbo.

Prikaz vozlišč/vej rezultatov v drevesu si lahko sproti urejamo tako, da posamezna vozlišča/veje odpremo/zapremo za prikaz ali pa z ustreznimi orodji zbrišemo vse ali le nekatere rezultate iz drevesa.

### 2.1. Orodja za delo z drevesom

| < ⇒      | »Nazaj«, »Naprej« omogočata premikanje po zgodovini naših premikov po zapisih v<br>drevesu.                               |
|----------|----------------------------------------------------------------------------------------------------|
| t        | »Navzgor za en nivo« premakne izbor iz trenutnega zapisa na zapis v nadrejenem<br>nivoju v drevesu.                       |
| <b>A</b> | "Pobriši vse pod trenutno označenim" zbriše vse zapise rezultatov, ki pripadajo<br>trenutno izbranemu vozlišču v drevesu. |
| ×        | "Odstrani trenutno označenega" zbriše izbrani zapis oz. zbriše izbrano vozlišče in vse njemu podrejene zapise v drevesu.  |

#### <u>Na vrh</u>

#### 3. KRITERIJ ISKANJA

Večina vnaprej pripravljenih poizvedb v drevesu omogoča vnos dodatnih kriterijev za iskanje podatkov. Kriterij iskanja je sestavljen iz enega ali več vnosnih polj. Vnos je lahko obvezen ali ne. Vsebina, ki jo vnesemo v polja je lahko prosta ali pa je zanjo vnaprej določena zaloga vrednosti (jo izberemo). Vnesemo lahko le del besede.

Slika 3: Če vnesemo le del iskanega besedila, manjkajoči del nadomestimo z znakom "%"

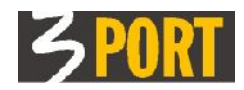

| Iskanje - Zgradbe                                       | ? 🗆 |  |  |  |  |  |  |
|---------------------------------------------------------|-----|--|--|--|--|--|--|
| · 徐 🔰 🔎                                                 |     |  |  |  |  |  |  |
| Tukaj lahko poiščete zgradbe po naslovu in št. zgradbe. |     |  |  |  |  |  |  |
| Naday captor                                            |     |  |  |  |  |  |  |
|                                                         |     |  |  |  |  |  |  |
| Št. zgradbe                                             |     |  |  |  |  |  |  |

Slika 4: Nekatera vnosna polja imajo znak % že vgrajen v obliki %vneseno%, tako da ga ni potrebno posebej pisati

Če vsa vnosna polja pustimo prazna (v kolikor to aplikacija dovoljuje), bodo poiskani vsi zapisi.

#### 3.1. Orodja za delo s kriterijem iskanja

| <u>,</u> | "Poišči" sproži iskanje zapisov, ki ustrezajo vnesenemu kriteriju. |
|----------|--------------------------------------------------------------------|
|          | "Počisti vnosna polja" izprazni vnosna polja kriterija.            |

<u>Na vrh</u>

#### 4. REZULTAT ISKANJA

Rezultat iskanja so zapisi, ki ustrezajo kriteriju iskanja. Običajno so prikazani v obliki seznama oz. tabele. V primeru, da je podatkov več, kot je vrstic na prikazanem seznamu (tabeli), ima seznam več strani, ki jih listamo.

| Rezultat iskanja - Zgradbe |               |                   |                           |         |  |  |  |  |  |
|----------------------------|---------------|-------------------|---------------------------|---------|--|--|--|--|--|
| 🔣 🔇 Ď 🔀 🙀 izvoz podatkov 💌 |               |                   |                           |         |  |  |  |  |  |
| #                          | Št. zgradbe 📥 | Št. stavbe (GURS) | Naslov                    | Parcela |  |  |  |  |  |
| 1                          | 2691          | 335               | KOPER, CANKARJEVA ULICA 2 |         |  |  |  |  |  |
| 2                          | 2692          | 309               | KOPER, CANKARJEVA ULICA 3 |         |  |  |  |  |  |
| 3                          | 2693          | 338               | KOPER, CANKARJEVA ULICA 4 |         |  |  |  |  |  |

#### 4.1. Orodja za delo z rezultati iskanja

- Premikanje med stranmi seznama
- Štetje rezultatov iskanja v seznamu
- Prikaz detajlnih podatkov izbranega zapisa
- Premik vseh rezultatov iskanja iz seznama v drevo
- <u>Razvrščanje zapisov v seznamu rezultatov</u>
- <u>Prilagajanje širine stolpca v seznamu</u>
- <u>Izpis/izvoz zapisov iz seznama</u>

<u>Na vrh</u>

#### 4.1.1. Premikanje med stranmi seznama

| Rezi     | Rezultat iskanja - Zgradbe ? 🗆 |               |      |                            |         |                 |        |       |  |  |  |
|----------|--------------------------------|---------------|------|----------------------------|---------|-----------------|--------|-------|--|--|--|
| <b>(</b> | 🖸 🔇 🔊 治 🖩 4 🔰 izvoz podatkov 👻 |               |      |                            |         |                 |        |       |  |  |  |
| #        | St. zgradk                     | Št. stavbe (G | URS) | Naslov                     | Parcela | Datum izgradnje | Fundus | Št. ε |  |  |  |
| 21       | 2739                           | 560           | K    | KOPER,PRISTANIŠKA ULICA 33 |         |                 | 0      |       |  |  |  |
| 22       | 2740                           | 545           | ĸ    | прер ретатантака пі.тга 35 |         |                 | n      |       |  |  |  |

Če je zapisov več, kot je vrstic na strani seznama (tabele), nam orodja 🔣 🖇 omogočajo skok na začetno stran, skok na predhodno stran in skok na naslednjo stran seznama.

<u>Na vrh</u>

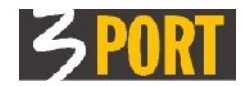

# 4.1.2. Štetje rezultatov iskanja v seznamu

| Rez                              | Rezultat iskanja - Zgradbe |                   |                    |         |          |        |         |         |          |  |  |  |  |
|----------------------------------|----------------------------|-------------------|--------------------|---------|----------|--------|---------|---------|----------|--|--|--|--|
| 🔢 🔇 Ď 🛛 🛪 🔢 🖌 👘 izvoz podatkov 👻 |                            |                   |                    |         |          |        |         |         |          |  |  |  |  |
| #                                | Št. zgra 📥                 | število zapisov 🗙 | Naslov             | Parcela | Datum iz | Fundus | Št. eta | Št. eta | Status   |  |  |  |  |
| 1                                | 2719                       | 39                | RISTANIŠKA ULICA 1 |         |          | 0      |         |         | Veljaven |  |  |  |  |
| 2                                | 2720                       |                   | RISTANIŠKA ULICA 2 |         |          | 0      |         |         | Veljaven |  |  |  |  |
|                                  |                            |                   |                    |         |          | -      |         |         |          |  |  |  |  |

Orodje vrne število vseh zapisov. Oblaček lahko poljubno premaknemo, s klikom na **x** ali kamorkoli izven oblačka, ga zapremo.

<u>Na vrh</u>

## 4.1.3. Prikaz detajlnih podatkov izbranega zapisa

S klikom v vrstico seznama izberemo zapis. Odpre se ekran <u>DETAJL REZULTATA</u>, kjer so prikazani vsi podatki zapisa. Istočasno se prikazani zapis zabeleži tudi v drevo pod pripadajočo poizvedbo.

<u>Na vrh</u>

### 4.1.4. Premik vseh rezultatov iskanja iz seznama v drevo

| Rez | Rezultat iskanja - Zgradbe ? 🗆 |     |        |        |  |                              |       |    |                 |        |       |
|-----|--------------------------------|-----|--------|--------|--|------------------------------|-------|----|-----------------|--------|-------|
|     | 🔣 🔇 Ď 🛛 🛪 🕼 🖕 izvoz podatkov 👻 |     |        |        |  |                              |       |    |                 |        |       |
| #   | Št. zgradk—                    | St. | stavbe | (GURS) |  | Naslov                       | Parce | la | Datum izgradnje | Fundus | Št. e |
| 21  | 2739                           | 560 |        |        |  | KOPER,PRISTANIŠKA ULICA 33   |       |    |                 | 0      |       |
| 22  | 2740                           | 545 |        |        |  | KUDEB BBLALTANLART IIITUR 32 |       |    |                 | n      |       |

Orodje vse zapise iz seznama naenkrat prenese v drevo. Če je v seznamu preveč zapisov (30), prenos ne uspe.

Posamezen zapis prenesemo v drevo tako, da ga izberemo s klikom v vrstico seznama. Pri tem se tudi odpre ekran <u>DETAJL REZULTATA</u>.

<u>Na vrh</u>

#### 4.1.5. Razvrščanje zapisov v seznamu

| Re | Rezultat iskanja - Zgradbe ? 🗆 |                   |                            |         |                 |        |     |     |  |  |  |
|----|--------------------------------|-------------------|----------------------------|---------|-----------------|--------|-----|-----|--|--|--|
|    | 🕅 🖑 🎾 😭 🏭 🖌 izvoz podatkov 👻   |                   |                            |         |                 |        |     |     |  |  |  |
| #  | Št. zgradka                    | Št. stavbe (GURS) | Naslov                     | Parcela | Datum izgradnje | Fundus | Št. | eta |  |  |  |
| 1  | 2719                           | 1002              | KOPER, PRISTANIŠKA ULICA 1 |         |                 | 0      |     |     |  |  |  |
| 2  | 2720                           | 1173              | RUDED DETSTANTŠKA HLTCA 2  |         |                 | n      |     |     |  |  |  |

Trikotni znak na desnem robu stolpca označuje možnost razvrščanja zapisov po tem atributu in trenutni način razvrščanja (naraščajoče oz. padajoče). Vsak naslednji klik na ime stolpca bo obrnil način razvrščanje.

<u>Na vrh</u>

#### 4.1.6. Prilagajanje širine stolpca v seznamu

| Rezultat iskanja - Zgradbe ? 🗆 |                            |                   |                            |         |                 |        |     |     |  |  |  |  |
|--------------------------------|----------------------------|-------------------|----------------------------|---------|-----------------|--------|-----|-----|--|--|--|--|
|                                | 🔣 🔇 🎾 😭 🏭 izvoz podatkov 👻 |                   |                            |         |                 |        |     |     |  |  |  |  |
| #                              | Št. zgradk                 | Št. stavbe (GURS) | Naslov                     | Parcela | Datum izgradnje | Fundus | Št. | eta |  |  |  |  |
| 1                              | 2719                       | 1002              | RUPER, PRISTANIŠKA ULICA 1 |         |                 | 0      |     |     |  |  |  |  |
| 2                              | 2720                       | 1173              | КОРЕВ РЕТКТАМТКИА ПІ.ТСА 2 |         |                 | 0      |     |     |  |  |  |  |

Zgrabimo desni rob stolpca pri nazivu in ga poljubno premaknemo.

<u>Na vrh</u>

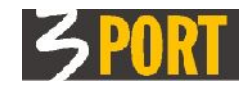

# 4.1.7. Izpis/izvoz zapisov iz seznama

| Rezultat iskanja - Zgradbe ? 🗆 |                |                    |                      |         |                 |        |       |     |  |  |  |
|--------------------------------|----------------|--------------------|----------------------|---------|-----------------|--------|-------|-----|--|--|--|
| III 《 於 紀日 Izvoz podatkov -    |                |                    |                      |         |                 |        |       |     |  |  |  |
| #                              | Št. zgradk≜ Št | . a CSV - datoteka | Naslov               | Parcela | Datum izgradnje | Fundus | Št. e | eta |  |  |  |
| 1                              | 2719 100       | 2 HTML - tabela    | ŠPRISTANIŠKA ULICA 1 |         |                 | 0      |       |     |  |  |  |
| 2                              | 2720 117       | з корер            | .PRISTANIŠKA HLICA 2 |         |                 | n      |       |     |  |  |  |

Vse zapise iz seznama lahko izvozimo za obdelavo z drugimi orodji in za izpis. Izvoz podatkov podpira dva tipa datotek:

- "CSV datoteka" ta oblika je primernejša za izmenjavo podatkov ter za nadaljnjo obdelavo/oblikovanje podatkov s programi za obdelavo preglednic in za izpis na tiskalnik (npr. z orodji Excel, Calc).
- "HTML tabela" ta oblika je primernejša za prikaz vseh zapisov na ekranu, zlasti če je seznam daljši oz. ima več strani.

Pred izvozom podatkov lahko določimo ali naj se izvozijo tudi nazivi stolpcev ter kriterij iskanja ter v primeru datoteke tipa CSV, posebni znak za ločilo (predlagan je standardni znak »podpičje«)

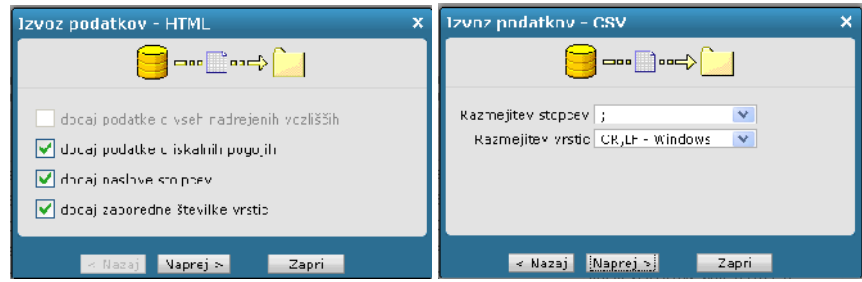

<u>Na vrh</u>

# 5. DETAJL REZULTATA

S klikom na izbrani zapis v seznamu, ki ga dobimo kot <u>REZULTAT ISKANJA</u>, se odpre detajlni prikaz vseh podatkov. Na detajlnem prikazu je lahko več podatkov, kot je stolpcev v seznamu.

Iz detajlnega ekrana se lahko vrnemo na seznam z orodjem 🔨 - «Navzgor za en nivo«.

<u>Na vrh</u>

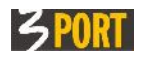

iQplus / orodja operativa@3-port.si ver. 1.3 02. 02. 2011